#### Adresse du site de l'ENT : <u>https://www.l-educdenormandie.fr/</u>

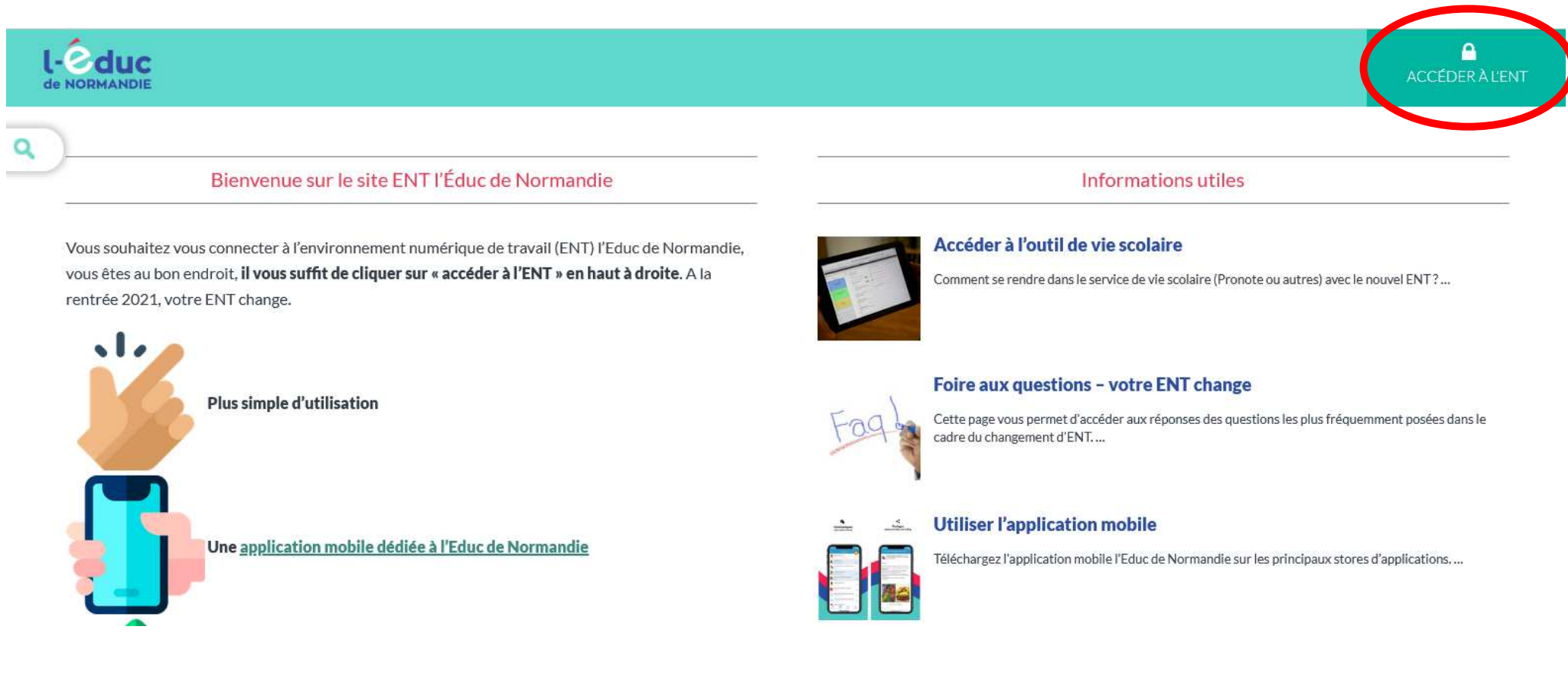

### Cliquer sur « Accéder à l'ENT » en haut à droite.

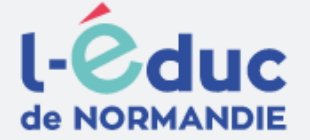

## Portail de connexion à l'Éduc de Normandie

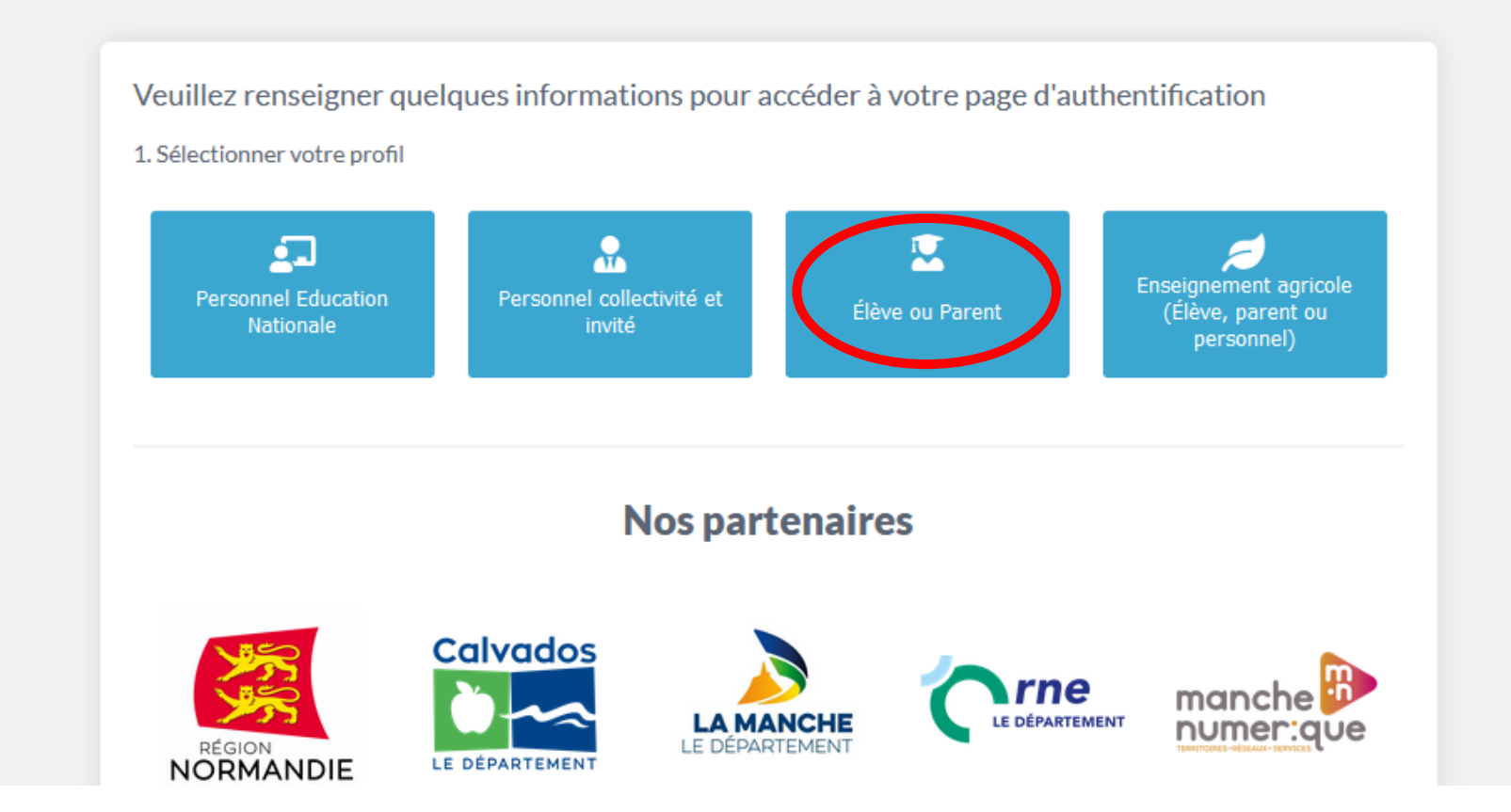

Cliquer sur « Elève ou Parent ».

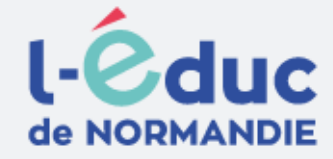

# Portail de connexion à l'Éduc de Normandie

Veuillez renseigner quelques informations pour accéder à votre page d'authentification

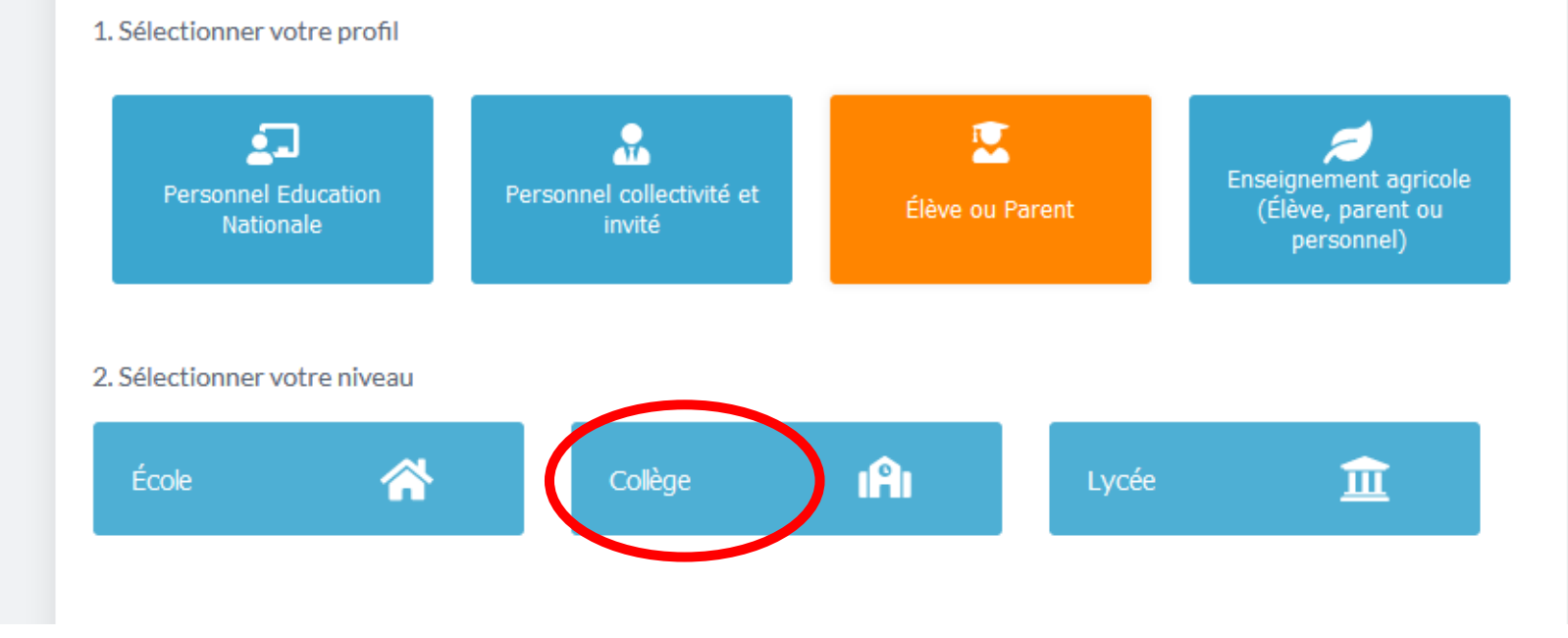

Cliquer sur « Collège ».

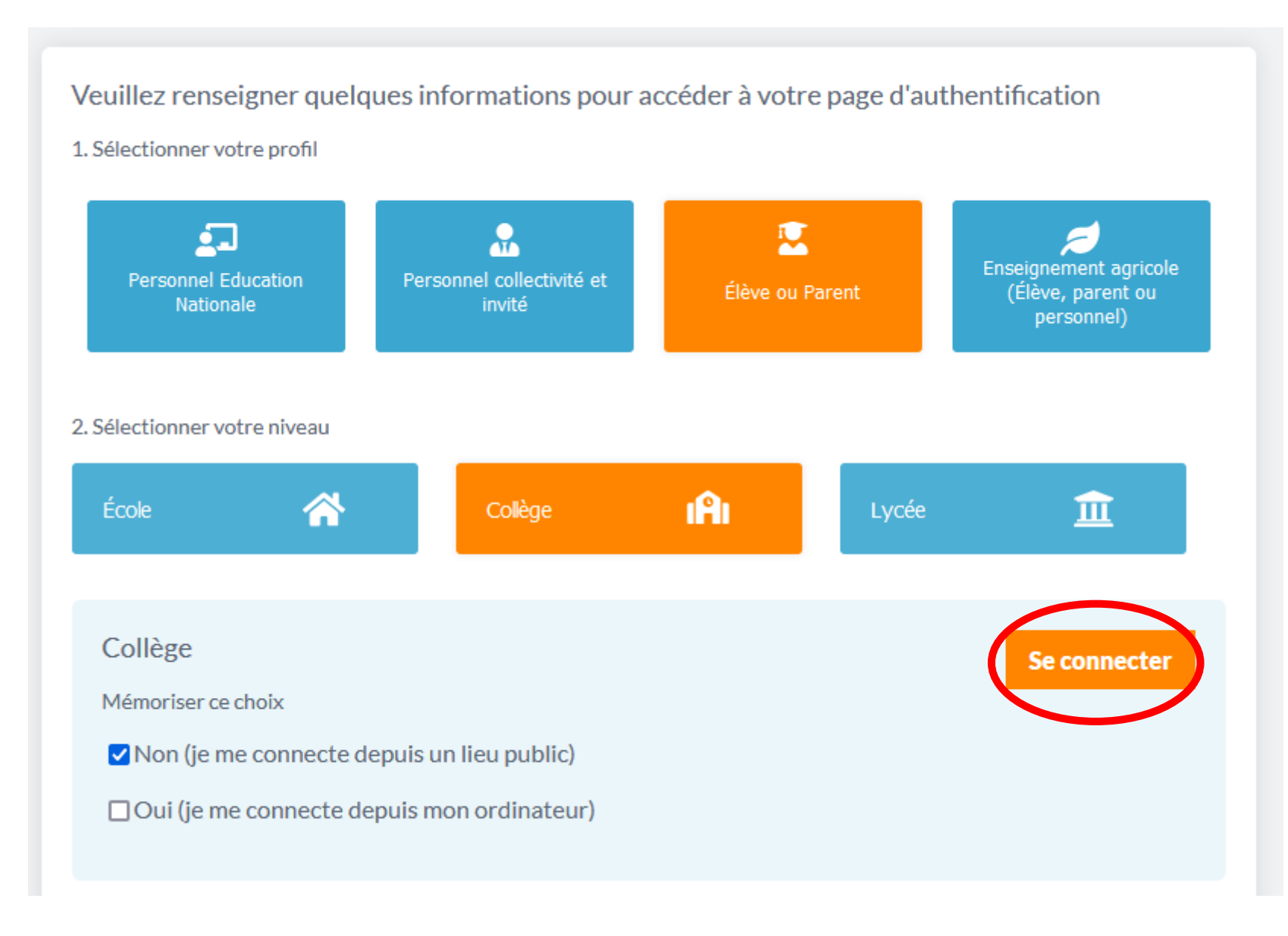

Cliquer sur « Se connecter ».

Je sélectionne mon profil

#### MINISTÈRE DE L'ÉDUCATION NATIONALE, DE LA JEUNESSE ET DES SPORTS Liberté Agalité Fraturaté

## ÉduConnect

Un compte unique pour les services numériques des écoles et des établissements

## Le compte ÉduConnect peut donner accès :

- aux démarches en ligne, comme la fiche de renseignements, la demande de bourse, etc;
- à l'espace numérique de travail (ENT) ;
- au livret scolaire.

#### 1 23 Février 2022

#### interruption de service

Le service EduConnect sera indisponible le 23/02/2022 de 12h à 15h(heures métropole). Veuillez nous excuser pour la gêne occasionnée.

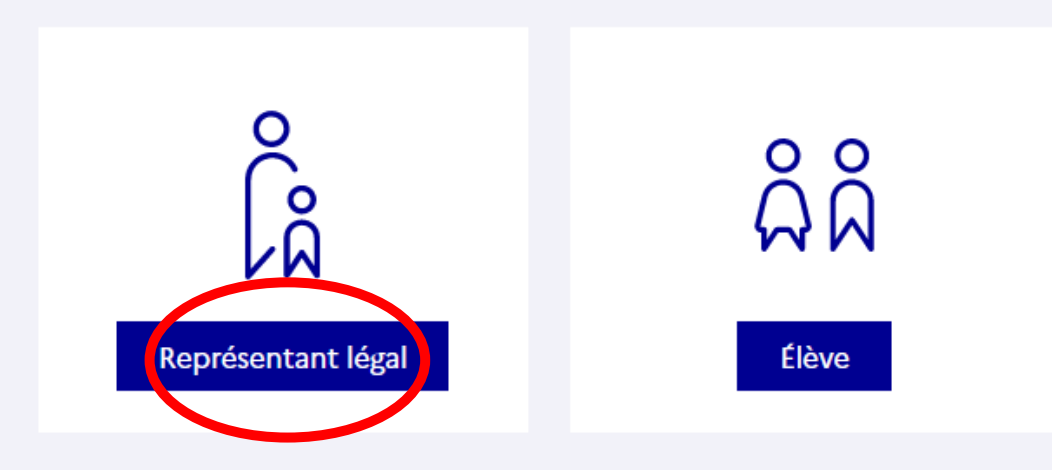

Cliquer sur « Représentant légal ».

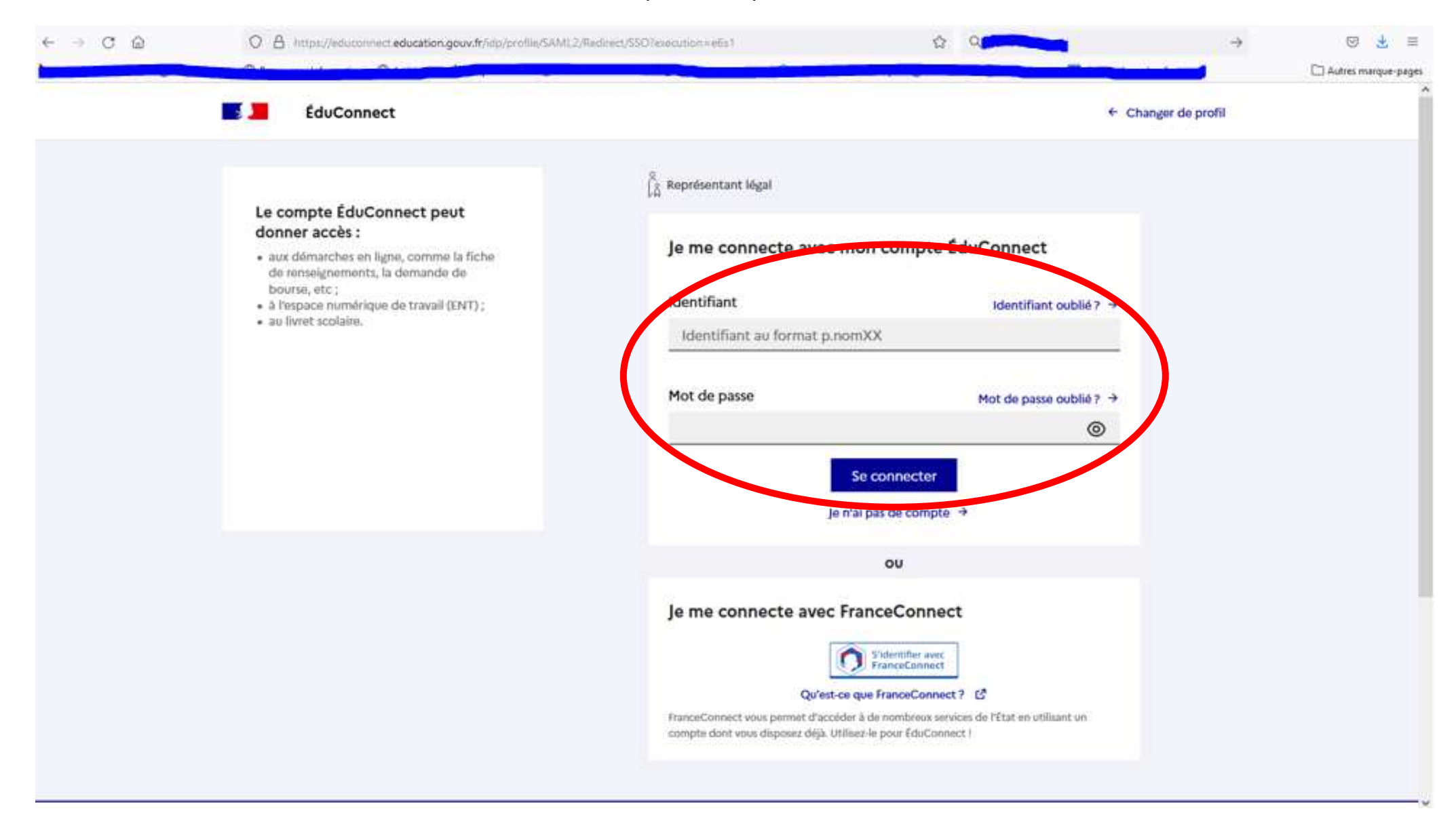

Entrer vos identifiants de connexion à l'ENT et cliquer sur « Se connecter ».

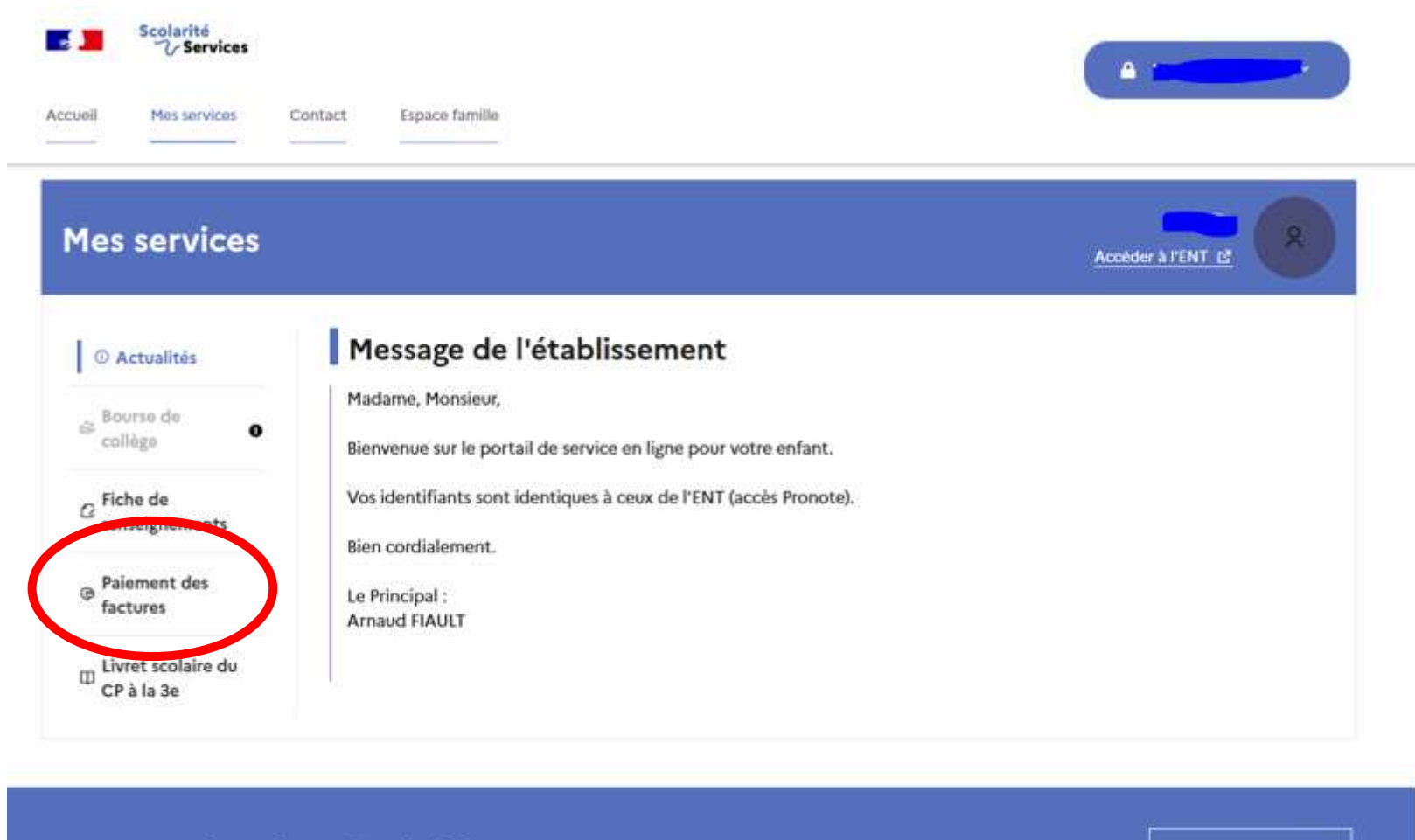

### Une question, besoin d'aide ?

Assistance 🌆

Cliquer sur « Paiement des factures ».

|                                                                   | Accéder à l'ENT 6                                                                                                    |
|-------------------------------------------------------------------|----------------------------------------------------------------------------------------------------|
| Mes factures Mes patements Nous contacter                         |                                                                                                    |
| Factures en attente de règlement (1)                              | 9 <del>.</del>                                                                                                    |
| Frais Scolaires 2ème trimestre 2021-2022                          |                                                                                                    |
| Constatation : 1 A payer avant le : 24/02/2022 Montant : 114 20 6 |                                                                                                    |
| PAYER                                                             |                                                                                                    |
|                                                                   | Mes factures Mes paiements   Factures en attente de règlement (1) Frais Scolaires 2ème trimestre 2021-2022 Constatation : 1 A payer avant le : 24/02/2022 Montant : 114,70 € Mes paiement du : 114,70 € |

Cliquer sur « Payer ».

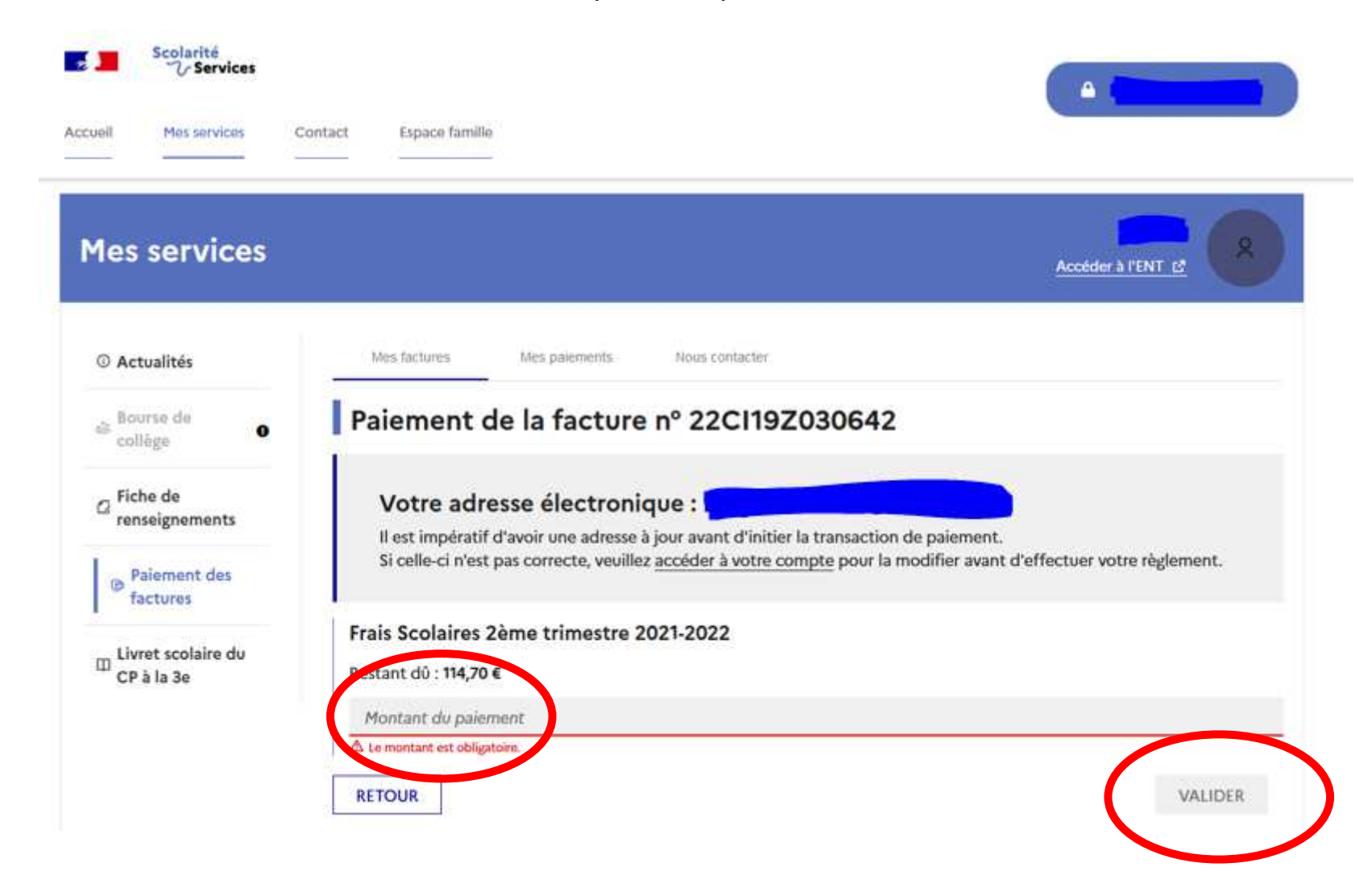

Saisir le montant de règlement souhaité (tout ou partie de la facture) et cliquer sur « Valider ».

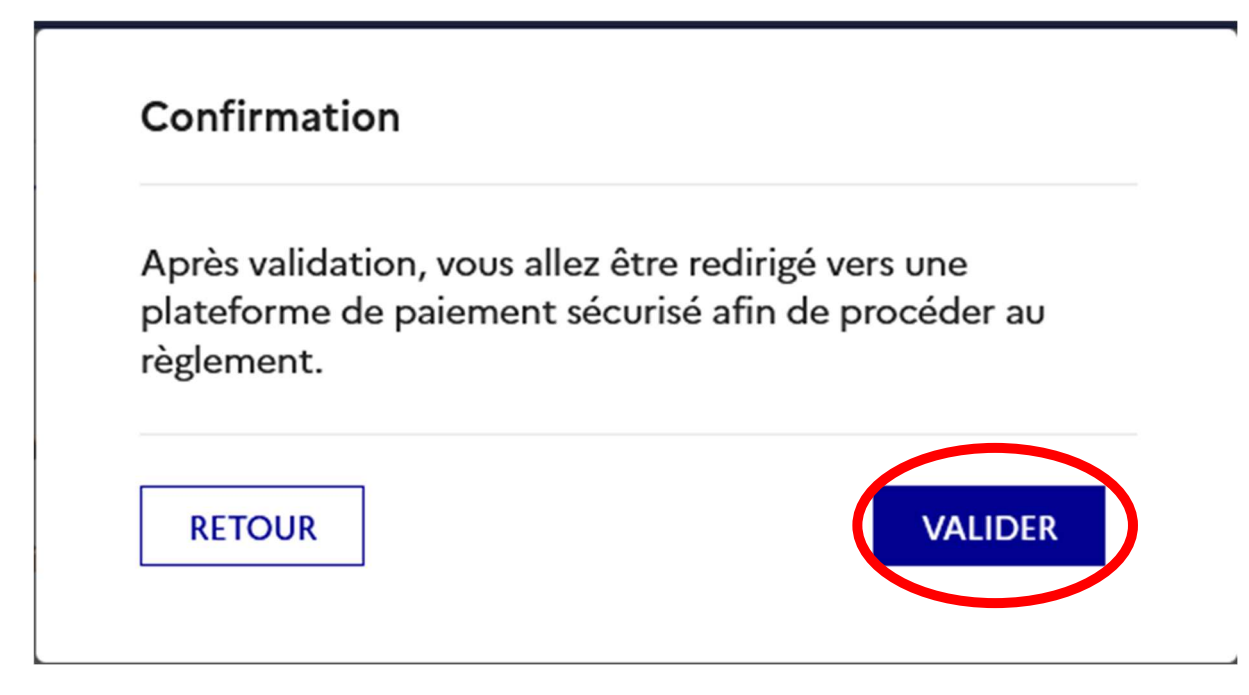

Cliquer sur « Valider ».

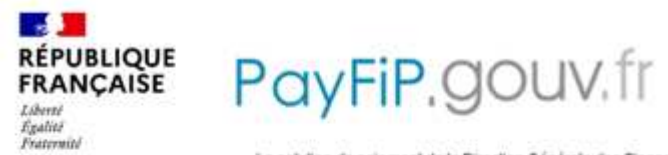

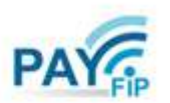

La solution de palement de la Direction Générale des Finances Publiques.

| Informations sur la dette              |
|----------------------------------------|
| Établissement : COLLEGE ALFRED KASTLER |
| VIIIe : MERVILLE FRANCEVILLE PLAGE     |
| Référence de la dette : 22CI19Z030642  |
| Montant : 114,70€                      |
| Adresse électronique :                 |
| Choix du mode de paiement              |
| Payer par carte bancaire               |

Cliquer sur « Payer par carte bancaire ».

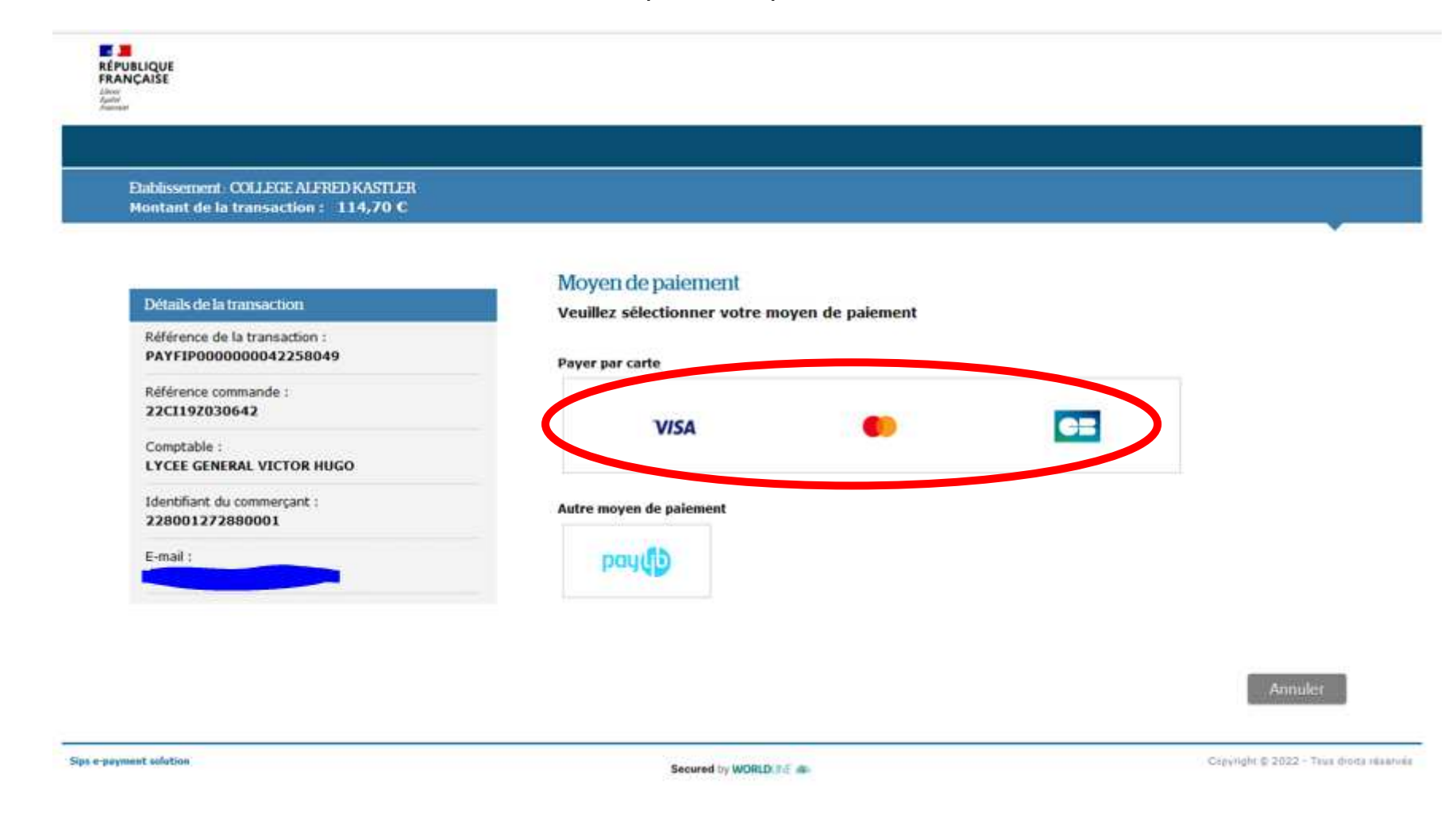

Cliquer sur l'icône correspondant à votre carte bancaire.

![](_page_12_Figure_1.jpeg)

- Saisir les informations présentes sur votre carte bancaire et cliquer sur « Valider ».
- ➢ Vous recevrez ensuite un ticket de paiement par mail.